#### 1. Sign into your GotSport Account

a. <a href="https://system.gotsport.com/">https://system.gotsport.com/</a>

| Sign In To Your Account | A New Era |
|-------------------------|-----------|
| Email/UserID            |           |
| Password                |           |
| Log In                  |           |
| Forgot Password?        |           |

#### 2. Click on Team Management

| Dashboard     Accou | nt 🖹 Reporting | 嶜 Team Management              | Program Registrations | Forms                    |
|---------------------|----------------|--------------------------------|-----------------------|--------------------------|
| Account             | 🕒 Profile 🧹    | Themes 🛛 🗞 Media Links         |                       |                          |
| i≣ Roles            | Phot<br>Ch     | to<br>oose File No file chosen |                       | Avatar<br>Choose File No |
| Emergency Info      |                |                                |                       |                          |
| ana ranniy          | First Name     |                                |                       | Last Name                |
| Documents           |                |                                |                       |                          |

## 3. Click on Registration (on left side)

| Bashboard     SAccour | nt 🖹 Reporting 🛛 🔡 Team M | anagement  Zeam Scheduling | A Program Registrations | Forms 🛗 Referee    |
|-----------------------|---------------------------|----------------------------|-------------------------|--------------------|
| Teams                 | Team Registrations        |                            |                         |                    |
| A Matches             | Team<br>Search Team Name  | Event<br>Search Event Name | Age Group<br>Min V M    | Gender<br>ax V All |
|                       | Search                    |                            |                         |                    |

## 4. Click the Event/League your team will be playing in.

| 嶜 Teams       | Team Registrations                             |                            |                          |                                   |                                     |                                  |           |
|---------------|------------------------------------------------|----------------------------|--------------------------|-----------------------------------|-------------------------------------|----------------------------------|-----------|
| Registrations |                                                |                            |                          |                                   |                                     |                                  |           |
| ≓ Matches     | Team                                           | Event                      | Age Group                | G                                 | ender                               |                                  |           |
|               | Search Team Name                               | Search Event Name          | Min 🗸                    | Max 🗸                             | All                                 |                                  | ~         |
|               | Search                                         |                            |                          | Choose the<br>current team<br>thi | Event/Le<br>n is regis<br>is seasor | eague your<br>tered in for<br>1. |           |
|               | Team                                           | Event                      |                          | Age                               | Cender                              | Date                             |           |
|               | Crossfire FC + Red<br>Team: Crossfire FC + F   | dick Fall 2021 E<br>Redick | ast Traveling Rec League | 019                               | Female                              | 2021-08-01                       |           |
|               | Ballistic - McGinni<br>Team: Ballistic - McGin | is Fall 2021 C             | Closed League            | U12                               | Male                                | 2021-09-11                       | $\square$ |

## 5. Click Scheduling Requests

| Team Re | Team Registration - Ballistic - McGinnis |                                           |  |  |  |  |  |
|---------|------------------------------------------|-------------------------------------------|--|--|--|--|--|
| 🖲 Info  | Registration                             | Scheduling Requests Schedule Team History |  |  |  |  |  |
| Applica | Application Information                  |                                           |  |  |  |  |  |
|         | Even                                     | t Fall 2021 Closed League                 |  |  |  |  |  |
|         | Group                                    |                                           |  |  |  |  |  |
|         | Club Name                                | Broken Arrow Soccer Club                  |  |  |  |  |  |
|         | Team Name                                | e Ballistic - McGinnis                    |  |  |  |  |  |
|         | Team Association                         | 1                                         |  |  |  |  |  |

6. Click in the Calendar Box for the date you want as your blackout date. Click on the arrow on the top right to move between months.

| <li>Info</li> | Registration | 🛗 Scheduling | Requests | Schedule Schedule | Team History |     |     |     |     |           |
|---------------|--------------|--------------|----------|-------------------|--------------|-----|-----|-----|-----|-----------|
| 🛗 Schedulir   | ng Requests  |              | Septer   | nber 202          | 21           |     |     |     |     | today < > |
| # Fields      |              |              | 1        | Sun               | Mon          | Tue | Wed | Thu | Fri | Sat       |
|               |              |              |          |                   |              |     |     |     |     |           |
|               |              |              |          |                   |              |     |     |     |     |           |
|               |              |              |          |                   |              |     |     |     |     |           |
|               |              |              |          |                   |              |     |     |     |     | 11        |
|               |              |              |          |                   |              |     |     |     |     | (A)       |
|               |              |              |          |                   |              |     |     |     |     |           |
|               |              |              |          |                   |              |     |     |     |     |           |
|               |              |              |          | 12                | 13           | 14  | 15  | 16  | 17  | 18        |
|               |              |              |          | 12                |              |     |     |     | 000 | 10        |
|               |              |              |          |                   |              |     |     |     |     |           |

#### 7. Click the New Blackout box that appears at the top.

| a | Team Re       | gistration - Ballis | stic - McGin | nis                 |             |                |     |  |
|---|---------------|---------------------|--------------|---------------------|-------------|----------------|-----|--|
|   | <b>O</b> Info | Registration        | I Roster     | Bcheduling Requests | Schedule    | 🔀 Team History |     |  |
| l | 🛗 Sched       | uling Requests      |              | New Request         |             |                |     |  |
| l | ∰ Fields      |                     |              | New Blackout        | New Request |                |     |  |
| l |               |                     |              | March 202           | 2           |                |     |  |
| I |               |                     |              | Sun                 |             | Mon            | Tue |  |
| I |               |                     |              | Sun                 |             | Mon            | Tue |  |

8. Verify the date selected is correct, then click Create New Schedule Param to submit your blackout date.

| Team Registration - Ballistic - McGin | nis                                               |                     |     |     |
|---------------------------------------|---------------------------------------------------|---------------------|-----|-----|
| 🚯 Info 🗧 Registration 📧 Roster        | Scheduling Requests                               | dule 🛛 Team History |     |     |
| Scheduling Requests                   | New Blackout                                      | Verify Date is      |     |     |
| 聞 Fields                              | Start Date<br>03/12/2022<br>Create Schedule Param | Correct             |     |     |
|                                       | March 2022                                        | Mon                 | Тие | Wed |
|                                       |                                                   |                     |     |     |

9. Verify Blackout has been placed on correct date, then start back at Step 6 to submit your next Blackout Date.

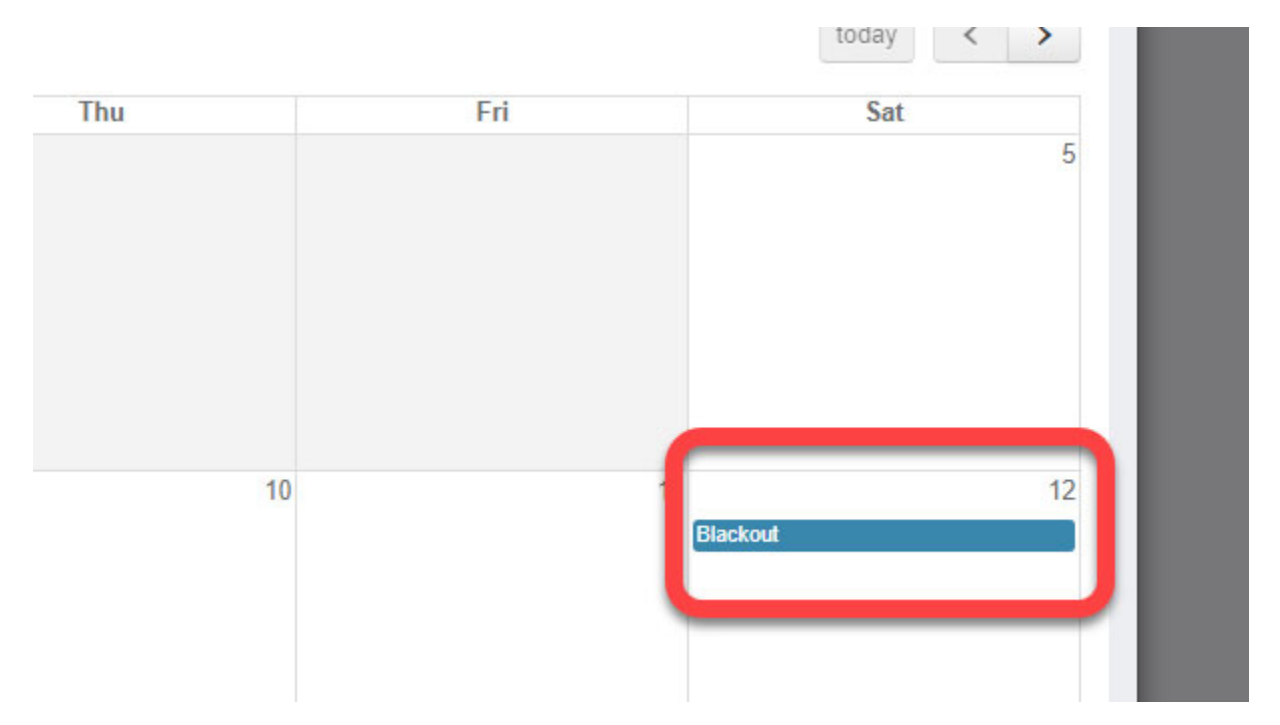

# 10. If you need to change a Blackout Date, click the blue box in the date you want to delete.

| March 2022 |     |     |     |     |     | today < >      |
|------------|-----|-----|-----|-----|-----|----------------|
| Sun        | Mon | Tue | Wed | Thu | Fri | Sat            |
|            |     |     |     |     |     | 5              |
| (          | 5 7 | 8   | 9   | 10  |     | 12<br>Blackout |

### 11. Click Remove

| Edit Blackout            | ×      |
|--------------------------|--------|
| Start Date<br>03/12/2022 |        |
| Update Schedule Param    | Remove |